IMAS Departament de Drets Socials Consell de Mallorca

## Recepció de notificacions electròniques de l'IMAS

Hi ha vàries formes d'accedir (utilitzar preferentment el navegador Google Chrome):

1. Des de l'enllaç que s'ha rebut a l'e-mail

Tiene una nueva Notificación en papel dirigida a manager de la construcción de la construction de la construction de la

Origen: Sistemes d'Informació i Suport Tecnológic - SEFYCU 27578

Expediente 32992Y

Ha recibido este aviso porque le ha sido enviada una notificación en papel, la cual recibirá próximamente en su domicilio. En cumplimiento de la Ley 39/2015, también puede acceder al contenido de dicha notificación desde nuestra Sede Electrónica, si dispone del certificado digital correspondiente.

Haga clic en el siguiente botón y asegúrese de iniciar sesión usando el certificado digital de persona física correspondiente a MARIA DELS

NOTIFICACIÓN EN PAPEL 27721

2. Des de l'apartat «Consulta de sus trámites» de la seu electrònica https://imas.sedipualba.es/default.aspx

|                       |                      |                          |                    |               |                         | Castellano <u>Catal</u>                                |
|-----------------------|----------------------|--------------------------|--------------------|---------------|-------------------------|--------------------------------------------------------|
| • \                   |                      | Sede E                   | lectró             | nica          |                         |                                                        |
|                       |                      | NSTITUT MALLO            | RQUÍ D'AFER        | S SOCIAL      | S                       | Departament de<br>Drets Socials<br>Consell de Mallorca |
|                       |                      | PRUEBA CONSULTA DI       | E SUS TRÁMITES - ( | CARPETA CIU   | DADANA                  |                                                        |
|                       |                      |                          |                    |               |                         |                                                        |
| 1 Información general | Catálogo de trámites | Consulta de sus trámites | Tablón de anuncios | A Incidencias | Otras sedes electrónica | 5                                                      |
|                       |                      |                          |                    |               | Sede Elec               | trónica > Consulta de sus trámites                     |

Es pot accedir des de «Avisos» (si encara estan en termini per ser recepcionades) o des de «Notificaciones recibidas» (en qualsevol moment)

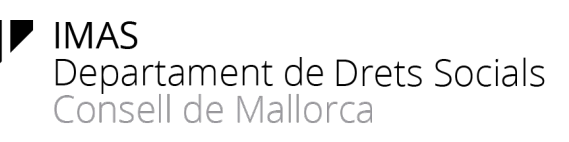

| Seleccione un elemento de los que se muestran a continuación para ver más información y opcion | nes:                                                                                   | Persona física                 |
|------------------------------------------------------------------------------------------------|----------------------------------------------------------------------------------------|--------------------------------|
| AVISOS                                                                                         |                                                                                        | OPCIONES                       |
| 🚺 Tiene 2 notificaciones en papel pendientes de lectura 🗭                                      | Notificaciones en papel                                                                | Carpeta ciudadana              |
| ÚLTIMAS INSTANCIAS DEL USUARIO/A EN ESTA SEDE                                                  |                                                                                        | Contestar requerimiento con CR |
| V Registro Electrónico/Presentación Instancia General 🛛                                        | Borrador no registrado<br>Borrador editado por última vez el<br>15/02/2021 a las 12:00 | Cerrar sesión<br>HISTÓRICO     |
| Registro Electrónico/Presentación Instancia General<br>Borrador no registrado                  | Borrador no registrado<br>Borrador editado por última vez el<br>15/02/2021 a las 8:13  | Instancias<br>Expedientes      |
| W Registro Electrónico/Presentación Instancia General 🗹<br>Borrador no registrado              | Borrador no registrado<br>Borrador editado por última vez el<br>07/02/2021 a las 10:41 | Pagos<br>Requerimientos        |
| ① Ver todas las instancias                                                                     |                                                                                        | AVISOS ¢                       |
| ÚLTIMOS EXPEDIENTES DEL USUARIO/A EN ESTA SEDE                                                 |                                                                                        | NO HAY AVISOS                  |

3. Des de l'enllaç de la seu electrònica https://seu.conselldemallorca.net/

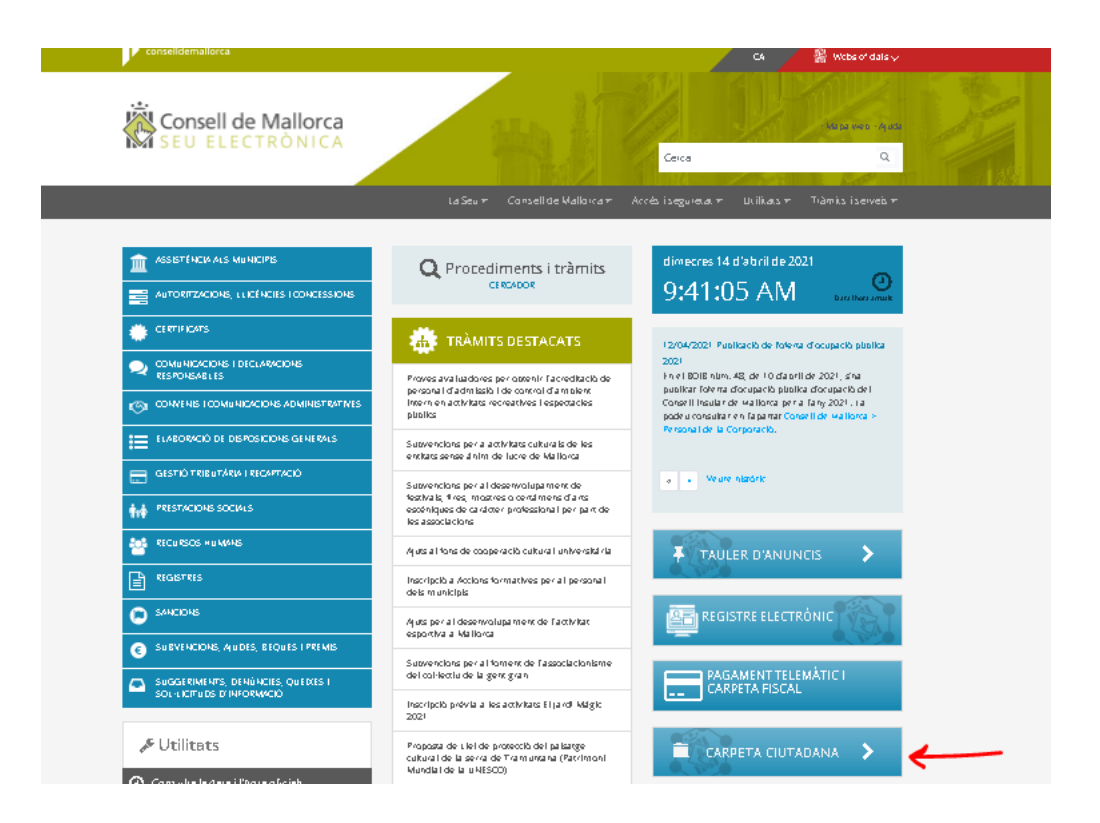

## IMAS Departament de Drets Socials Consell de Mallorca

4. Entrant directament a la Carpeta Ciutadana estatal <u>https://sede.administracion.gob.es/carpeta/clave.htm</u>

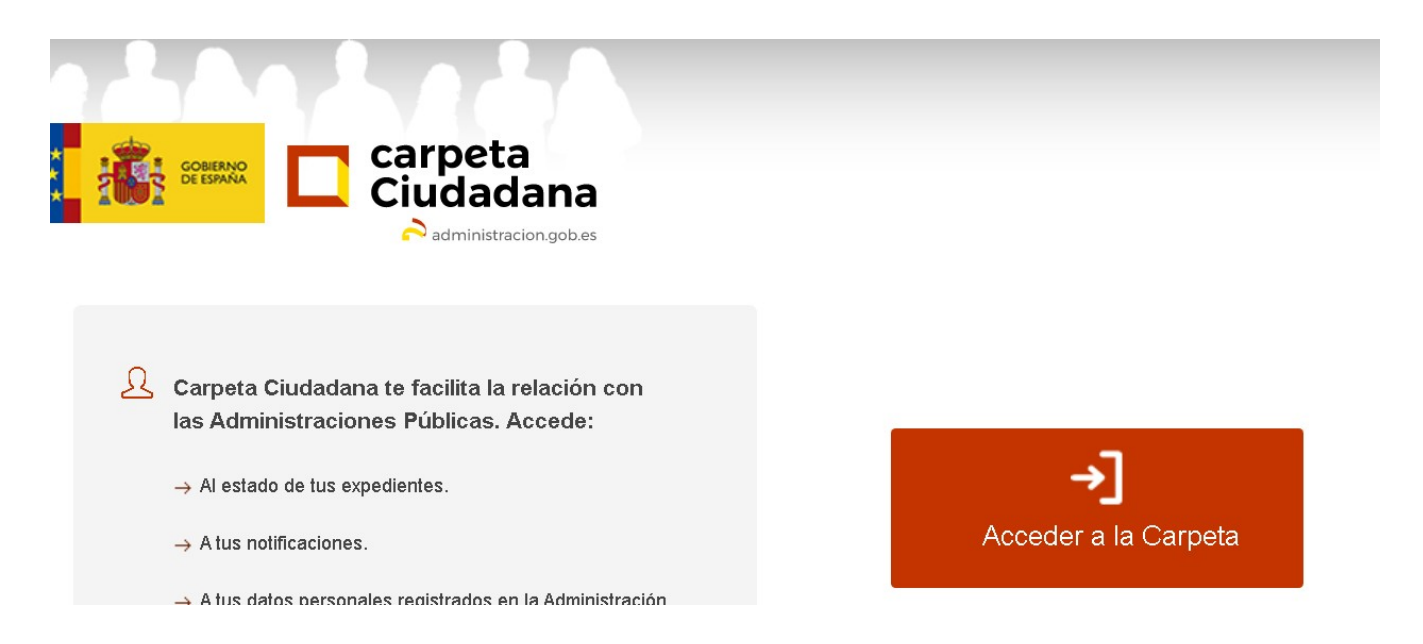

Una vegada hem triat el portal d'accés és necessari identificar-se mitjançant Clave<sup>1</sup>

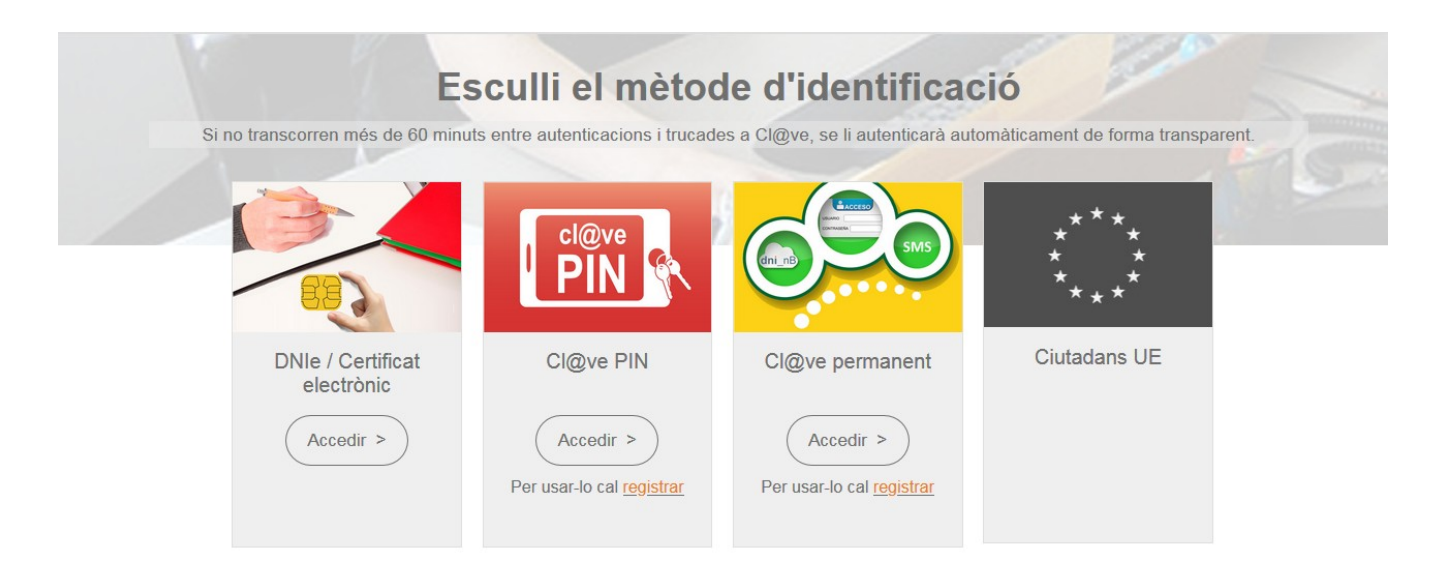

<sup>1</sup> Si no disposau de certificat electrònic consultau les "Instruccions perquè els interessats puguin obtenir un certificat electrònic per tal de poder presentar documentació a la seu electrònica així com recepcionar notificacions"

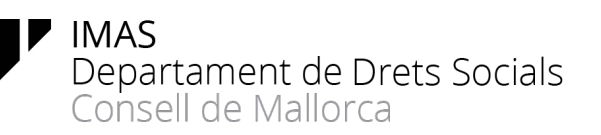

1. Si s'accedeix des de l'e-mail o des de la seu electrònica de l'IMAS us apareixerà el següent missatge

|     | INCLUS NALLODONÉ DIACEDE COCUNE                                                                                                    |   |
|-----|----------------------------------------------------------------------------------------------------|---|
|     | Aceptación de la notificación                                                                                                    |   |
| 078 | Para poder acceder al contenido, es necesario que acepte haber recibido esta notificación.<br>Si lo desea, también puede rechazar inmediatamente esta notificación. |   |
| l   | 🔗 Aceptar notificación ( 🕄 Rechazar notificación 🌖 Volver                                                                                                    |   |
|     |                                                                                                    |   |
| l   |                                                                                                    |   |
| L   |                                                                                                    | J |

2. Si accediu des de la «Carpeta ciutadana» de l'Estat triarem «Mis notificaciones pendientes»

## Bienvenido a carpeta Ciudadana

|                                                                                                    | Tareas más utilizad                                                                                                    | las                                                                                       |
|----------------------------------------------------------------------------------------------------|----------------------------------------------------------------------------------------------------|-------------------------------------------------------------------------------------------|
| <ul> <li>Mis notificaciones pendientes</li> </ul>                                                                                                    | Mis datos p                                                                                                    | ersonales                                                                                 |
| Campaña de la renta 2020 e                                                                                                    |                                                                                                    |                                                                                           |
|                                                                                                    |                                                                                                    |                                                                                           |
|                                                                                                    |                                                                                                    |                                                                                           |
| Por defecto se mostrarán las notific                                                                                                    | aciones de los últimos 30 días. Podrá modificar l                                                                                                    | os filtros para realizar otras consultas                                                  |
| Por defecto se mostrarán las notific<br>0 resultados encontrados                                                                                                    | aciones de los últimos 30 días. Podrá modificar l                                                                                                    | os filtros para realizar otras consultas                                                  |
| Por defecto se mostrarán las notific<br>0 resultados encontrados<br>Notificaciones pendientes                                                                                                   | aciones de los últimos 30 días. Podrá modificar l<br>Notificaciones realizadas                                                                                     | os filtros para realizar otras consultas<br>Comunicaciones                                |
| Por defecto se mostrarán las notific<br>0 resultados encontrados<br>Notificaciones pendientes<br>No tien                                                                                        | aciones de los últimos 30 días. Podrá modificar l<br>Notificaciones realizadas<br>es notificaciones pendientes para los criterios de búsqu                         | os filtros para realizar otras consultas<br>Comunicaciones<br>eda establecidos.           |
| Por defecto se mostrarán las notific<br>0 resultados encontrados<br>Notificaciones pendientes<br>No tien<br>Criterios de búsqueda                                                               | aciones de los últimos 30 días. Podrá modificar l<br>Notificaciones realizadas<br>les notificaciones pendientes para los criterios de búsqu                        | os filtros para realizar otras consultas<br>Comunicaciones<br>eda establecidos.           |
| Por defecto se mostrarán las notific         0 resultados encontrados         Notificaciones pendientes         No tien         Criterios de búsqueda <ul> <li>Últimos</li> <li>días</li> </ul> | Aciones de los últimos 30 días. Podrá modificar l<br>Notificaciones realizadas<br>les notificaciones pendientes para los criterios de búsqu<br>O Desde: dd/mm/aaaa | os filtros para realizar otras consultas<br>Comunicaciones<br>eda establecidos.<br>Hasta: |

Podeu accedir també a les ja realitzades:

Por defecto se mostrarán las notificaciones de los últimos 30 días. Podrá modificar los filtros para realizar otras consultas 0 resultados encontrados Notificaciones pendientes Notificaciones realizadas Comunicaciones

No tienes notificaciones pendientes para los criterios de búsqueda establecidos.

\* En tot cas, els interessats disposen de 10 dies, des de la posada a disposició (enviament) de la notificació, per acceptar-la o rebutjar-la.

Transcorreguts aquests 10 dies, la notificació s'entendrà com a «Caducada» i el procediment seguirà endavant però la podrem consultar picant en la pestanya de «Notificaciones realizadas»/»Notificaciones recibidas», segons accedim des de la pestanya «Consulta de sus trámites» de la seu electrònica de l'IMAS o des de la «Carpeta ciutadana» de l'Estat.